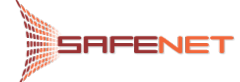

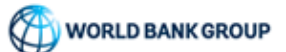

# E-OOP UPUTSTVO ZA KORISNIKE: ELEKTRONSKO PODNOŠENJE ZAHTEVA ZA OBAVEZUJUĆE OBAVEŠTENJE O POREKLU ROBE

Tip dokumenta :

|             | Nacrt         |
|-------------|---------------|
|             | Za validaciju |
| $\boxtimes$ | Validan       |

| Uputstvo za korisnike: Podnošenje zahteva za OOP [E-OOP] |  |           |     |                             |
|----------------------------------------------------------|--|-----------|-----|-----------------------------|
| Zadnja izmena                                            |  |           |     | 10.06.2019                  |
| Autor                                                    |  | Verzija : | 2.0 | Strana <b>1</b> / <b>20</b> |

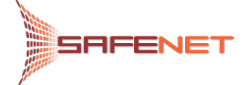

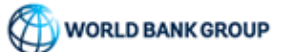

# Istorija dokumenta

| Verzija | Datum      | Autor | Opis                     |
|---------|------------|-------|--------------------------|
| 1.0     | 08.01.2019 |       | Prvi nacrt uputstva      |
| 1.1     | 04.03.2019 |       | Drugi nacrt uputstva     |
| 2.0     | 10.06.2019 |       | Konačna verzija uputstva |
|         |            |       |                          |

| Uputstvo za korisnike: Podnošenje zahteva za OOP [E-OOP] |  |           |     |                             |
|----------------------------------------------------------|--|-----------|-----|-----------------------------|
| Zadnja izmena                                            |  |           |     | 10.06.2019                  |
| Autor                                                    |  | Verzija : | 2.0 | Strana <b>2</b> / <b>20</b> |

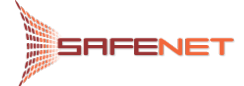

# Sadržaj

| Isto | DRIJA DOKUMENTA                            | 2  |
|------|--------------------------------------------|----|
| 1.   | Uvod                                       | 4  |
| 2.   | O APLIKACIJI                               | 4  |
| 3.   | Registracija korisnika (Prijava na sistem) | 5  |
| 4.   | PRISTUP E-OOP APLIKACIJI                   | 8  |
| 4.   | .1 Adresa                                  | 8  |
| 5.   | POČETNA STRANA                             | 10 |
| 6.   | Podnošenje zahteva za OOP                  | 11 |
| 6.   | .1 Podnošenje zahteva za novo OOP          | 11 |
| 6.   | .2 Vraćen na dopunu                        | 16 |
| 6.   | .3 Dopunjen                                | 18 |
| 6.   | .4 Prihvaćen                               | 19 |
| 6.   | .5 Odbačen                                 | 20 |
|      |                                            |    |

| Uputstvo za korisnike: | Podnošenje zahteva za OOI | <b>P</b> [E-OOP] |     |                             |
|------------------------|---------------------------|------------------|-----|-----------------------------|
| Zadnja izmena          |                           |                  |     | 10.06.2019                  |
| Autor                  |                           | Verzija :        | 2.0 | Strana <b>3</b> / <b>20</b> |

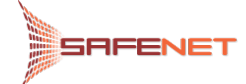

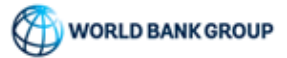

# 1. Uvod

Pred Vama se nalazi detaljno Korisničko uputstvo koje ima za cilj da opiše način postupanja korisnika kod elektronskog podnošenja ZAHTEVA ZA IZDAVANJE OBAVEZUJUĆEG OBAVESTENJA O POREKLU ROBE (u daljem tekstu: **OOP**) putem **E-OOP** web aplikacije.

U slučaju da imate dodatna pitanja koja nisu obuhvaćena ovim Korisničkim uputstvom, na raspolaganju Vam stoje kolege iz naše tehničke podrške, koje možete kontaktirati radnim danom od 09 do 17 časova, putem e-mail adrese *zeljko.djajic@safenet.rs*, ili putem telefona +381 62 227 888.

# 2. O APLIKACIJI

**E-OOP** aplikacija je elektronska usluga (servis) koja omogućava podnošenje ZAHTEVA ZA IZDAVANJE OBAVEZUJUĆEG OBAVEŠTENJA O POREKLU ROBE - **OOP** putem Interneta.

Potvrda registracije korisnika, potvrda prijema zahteva i početka obrade zahteva vrši se putem email notifikacija, i taj proces je opisan dalje u Korisničkom uputstvu.

Podnošenje zahteva dostupno je svim korisnicima nezavisno od lokacije na kojoj se nalaze.

Aplikacija ne zahteva poseban hardver, kao ni proces instalacije. Sve što vam je potrebno je standardni Internet pretraživač, po mogućstvu Google Chrom.

Ko može biti korisnik **E-OOP** aplikacije?

Korisnik može biti bilo koje zainteresovano pravno ili fizičko lice koje želi da elektronski podnese ZAHTEV ZA IZDAVANJE OBAVEZUJUĆEG OBAVEŠTENJA O POREKLU ROBE - OOP putem Interneta.

Uvođenjem ovog Internet servisa automatizuje se deo aktivnosti u ovom poslovnom procesu, povećava se efikasnost u obradi zahteva i smanjuje broj dolazaka, kao i troškova korisnika. Internet servis korisnicima usluga omogućava siguran, jednostavan i efikasan način da elektronskim putem podnesu zahtev i izvrše svu potrebnu korespondenciju sa Odeljenjem za poreklo i carinsku vrednost robe u vezi sa zahtevom za OOP. Korisnici će na raspolaganju imati uvid u kompletnu istoriju korespondencije, razmenjivanje elektronskih poruka i dokumenata, podnetih i obrađenih zahteva, kao i trenutni status obrade zahteva za OOP.

| Uputstvo za korisnike: Podnošenje zahteva za OOP [E-OOP] |  |           |     |               |
|----------------------------------------------------------|--|-----------|-----|---------------|
| Zadnja izmena                                            |  |           |     | 10.06.2019    |
| Autor                                                    |  | Verzija : | 2.0 | Strana 4 / 20 |

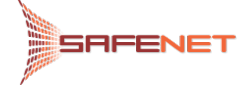

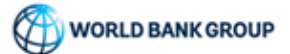

# 3. REGISTRACIJA KORISNIKA (PRIJAVA NA SISTEM)

Kako bi korisnici mogli da elektronski podnesu zahtev za izdavanje obavezujućeg obaveštenja o poreklu robe (OOP) putem Interneta, neophodno je da prođu proces registracije korisnika. Registraciju korisnika otpočinjemo klikom na link <u>https://eice.carina.rs/signup</u>, gde se dalje otvara forma za unos podataka korisnika, Slika 3-1.

| Molimo popunite formu da bi kreirali nalog. |   |
|---------------------------------------------|---|
|                                             |   |
| Ime                                         |   |
| Prezime                                     |   |
| Kompanija                                   |   |
| PIB                                         |   |
| Korisnično ime                              |   |
| E-mail                                      |   |
| Lozinka                                     | 5 |
| Potvrda lozinke                             | 3 |
|                                             |   |
| Registracija Nisam robot                    |   |

Već imate nalog? Prijavite se

Slika 3-1

| Uputstvo za korisnike: Podnošenje zahteva za OOP [E-OOP] |  |           |     |                             |
|----------------------------------------------------------|--|-----------|-----|-----------------------------|
| Zadnja izmena                                            |  |           |     | 10.06.2019                  |
| Autor                                                    |  | Verzija : | 2.0 | Strana <b>5</b> / <b>20</b> |

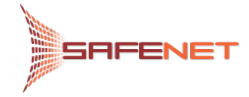

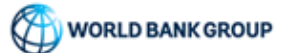

U ovu formu je potrebno je uneti podatke korisnika. Treba imati u vidu da su sva polja obavezna, tako da će se "Ja nisam robot" servis aktivirati tek nakon unosa podataka u sva polja, Slika 3-2.

| Ime                              |                        |                                        |   |
|----------------------------------|------------------------|----------------------------------------|---|
| Petar                            |                        |                                        |   |
| Prezime                          |                        |                                        |   |
| petrović                         |                        |                                        |   |
| Kompanija                        |                        |                                        |   |
| Testivet                         |                        |                                        |   |
| Рів<br>856932145                 |                        |                                        |   |
| Korisnično Ime                   |                        |                                        |   |
| Petar                            | Select all images with |                                        |   |
| E-mail<br>sashamailone@gmail.cor | statues                |                                        |   |
| Lozinka                          |                        |                                        |   |
|                                  | TER PR                 | · · ·································· | 1 |
| Potvrda Lozinke                  |                        |                                        | - |
|                                  | and the second second  | - Day                                  | 1 |
|                                  |                        |                                        |   |
| Registracija                     |                        | AUTO                                   | L |
|                                  | 3                      |                                        | L |
| Već Imate Nalog2 Prijav          |                        |                                        |   |
| vec inflate Malog? Fijav         |                        |                                        |   |
|                                  |                        | Sile make                              |   |
|                                  |                        |                                        |   |
|                                  | Ball Ball              |                                        |   |

#### Slika 3-2

| Uputstvo za korisnike: | Podnošenje zahteva za OO | <b>P</b> [E-OOP] |     |                             |
|------------------------|--------------------------|------------------|-----|-----------------------------|
| Zadnja izmena          |                          |                  |     | 10.06.2019                  |
| Autor                  |                          | Verzija :        | 2.0 | Strana <b>6</b> / <b>20</b> |

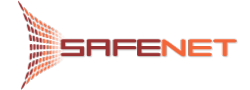

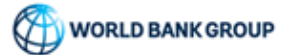

Nakon uspešnog unosa podataka i verifikacije klikom na dugme "Registracija" šaljemo elektronski zahtev za kreiranje naloga Slika 3-3.

#### Registracija

Molimo Popunite Formu Da Bi Kreirali Nalog.

| me                             |                 |
|--------------------------------|-----------------|
| Petar                          |                 |
| Prezime                        |                 |
| petrović                       |                 |
| Kompanija                      |                 |
| FestNet                        |                 |
| PIB                            |                 |
| 356932145                      |                 |
| Korisnično Ime                 |                 |
| Petar                          |                 |
| E-mail                         |                 |
| sashamailone@gmail.com         |                 |
| Lozinka                        |                 |
|                                |                 |
| Potvrda Lozinke                |                 |
|                                |                 |
|                                |                 |
|                                |                 |
|                                | 2               |
| Registracija 🗸 I'm not a robot |                 |
|                                | Privacy - Terms |

Već Imate Nalog? Prijavite Se

Slika 3-3

Sistem nas dalje obaveštava o uspešnosti podnošenja zahteva za registraciju u dva koraka (potvrda prijema zahteva za registraciju i odobrenje zahteva tj. o kreiranju naloga) automatskim e-mail porukama. Prva poruka odnosi se na uspešno prihvaćen zahtev za kreiranje naloga od strane službenika Odeljenja za poreklo i carinsku vrednost robe. Druga e-mail poruka odnosi se na uspešnu potvrdu registracije korisnika, te da dalje pristupamo aplikaciji koristeći naše korisničko ime i lozinku, kao što je opisano u sledećem poglavlju Korisničkog uputstva.

| Uputstvo za korisnike: Podnošenje zahteva za OOP [E-OOP] |            |           |     |                             |
|----------------------------------------------------------|------------|-----------|-----|-----------------------------|
| Zadnja izmena                                            | 10.06.2019 |           |     |                             |
| Autor                                                    |            | Verzija : | 2.0 | Strana <b>7</b> / <b>20</b> |

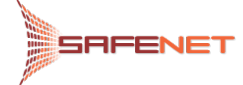

# 4. PRISTUP E-OOP APLIKACIJI

# 4.1 Adresa

Nakon uspešne registracije, pristup servisu za elektronsko podnošenje zahteva za OOP omogućen je preko portala Uprave carina, Slika 4-1.

| управа ца                                    |                                                                                                    |                                                                         |
|----------------------------------------------|----------------------------------------------------------------------------------------------------|-------------------------------------------------------------------------|
|                                              | Почетна Вести Путници Пословна заједница О нама Контакт                                                                                                    | Архива Услуге Лицита                                                    |
| рисне информације                            | Управа Цазина > Пословна заједница > Порекло робе > Е-Порекло                                                                                                | Информације                                                             |
| ринска тарифа                                |                                                                                                    | • Корисне информације                                                   |
| ринска вредност робе                         | E-HOPENIO                                                                                                    | • Конкурси                                                              |
| рекло робе                                   |                                                                                                    | <ul> <li>Кодекс понашања царинских<br/>службеника</li> </ul>            |
| Порекао                                      | Шта је Е-Порекло?                                                                                                    | • Информатор о раду Управе                                              |
| POTE                                         | Е-порекло су нови електронски сервиси Управе царина који пословној заједници                                                                                 | царина<br>Курсна листа                                                  |
|                                              | омогућавају:                                                                                                    | • Документи и обрасци                                                   |
| извозник                                     | <ul> <li>Е-ООП: Електронско подношење, допуну и преглед захтева за издавање</li> </ul>                                                                       | <ul> <li>Међународни споразуми</li> </ul>                               |
| равни поступак                               | обавезујућег обавештења о пореклу робе - ООП, у складу са чланом 23.<br>Царичског закона: м                                                                  | • Статистика                                                            |
| анспорт                                      | <ul> <li>Е-ПРИЈАВА: Електронско подношење пријаве за проверу познавања горекла</li> </ul>                                                                    | • Акциони планови                                                       |
| ринска лабораторија                          | робе у оквиру поступка стицања статуса овлашћеног извозника у складу са                                                                                      | • Преглед реализације КВОТА                                             |
| ринске повластице                            | приненом споразума о спосодној трговини који то предвигјају.                                                                                                 | • Тендери и набавке                                                     |
| кнаде за услуге царинског                    |                                                                                                    | • Архива-тендери и набавке                                              |
| ana                                          | Шта је Е-ООП?                                                                                                    | <ul> <li>Закони и прописи</li> </ul>                                    |
| знене одредое                                | E-OOП апликација је електронска услуга (сервис) која омогућава подношење захтева<br>за издавање обавезијуђег обавештења о роректу робе - ООП путем Инториото | <ul> <li>Појмовник царинских термина</li> </ul>                         |
| елазни режим и мере                          | за издавање обавезујунет обавештења о пореклу робе - обттнутем интернета.                                                                                    | <ul> <li>Заштита података о личности</li> </ul>                         |
| нкарске гаранције                            | Потврда регистрације корисника, потврда пријема захтева и почетка обраде                                                                                     | • Закупи                                                                |
| едностављене процедуре                       | захтева врши се путем имејл нотификација, и тај процес је описан даље у<br>Корисничком илитству.                                                             | преко границе                                                           |
| ободне зоне                                  |                                                                                                    | • План развоја 2017-2020                                                |
| рински дуг и обрачун                         | Подношење захтева доступно је свим корисницима независно од локације на којој се                                                                             | • Огласна табла                                                         |
| озних дажбина и такси                        | nanaa.                                                                                                    | • Нова                                                                  |
| ІДВ                                          | Апликација не захтева посебан хардвер, као ни процес инсталације. Све што вам је                                                                             | <ul> <li>Информације од јавног значај</li> </ul>                        |
| кциза                                        | потреоно је стандардни интернет претраживач, по могупству Google Chrome.                                                                                     | • Питања и одговори                                                     |
| РИС - интегрисана тарифа                     |                                                                                                    | • Семинари                                                              |
| рински поступци                              | Ко може бити корисник Е-ООП апликације?                                                                                                    | УЦ                                                                      |
| тављање робе у слободан                      | Корисник може бити било које заинтересовано правно или физичко лице које жели                                                                                | A                                                                       |
| ромет                                        | да електронски поднесе захтев за издавање обавезујућег обавештења о пореду<br>робе - ООП путем Интернета.                                                    | Линкови                                                                 |
| ранзит                                       |                                                                                                    | <ul> <li>међународне институције</li> </ul>                             |
| аринско складиштење                          | Електронско подношење захтева за издавање ООП можете извршити ОВДЕ.                                                                                          | <ul> <li>Даринске отужое других зена</li> <li>Државни органи</li> </ul> |
| ктивно оплемењивање                          |                                                                                                    | • Град Београд                                                          |
| Ірерада под царинском                        | Шта је Е-ПРИЈАВА?                                                                                                    | • Туризам и саобраћај                                                   |
| мопортно                                     | Е-ПРИЈАВА апликација је електронска услуга (сервис) која омогућава подношење                                                                                 |                                                                         |
| ривремени увоз                               | пријаве за проверу познавања порекла робе путем Интернета.                                                                                                   |                                                                         |
| асивно оплемењивање                          | Апликација је задужена за подношење пријаве, док се заказивање термина провере                                                                               | facebook                                                                |
| Ізвоз робе                                   | познавања порекла врши у директној комуникацији са службеницима Одељења за                                                                                   | THEEDOON                                                                |
| ривремени извоз                              | порекло и царинску вредност росе.                                                                                                    |                                                                         |
| Іоштански саобраћај                          | Потврда пријема пријаве, као и почетак обраде исте врши се путем имејл<br>нотификација и тај процес је описан даље у Корисничком упутству.                   | a surger a                                                              |
| рвиси                                        | <b>D</b>                                                                                                    | OBRAZAC PRIMAME                                                         |
| авезујућа обавештења                         | годношење пријаве доступно је свим корисницима независно од локације на којој се<br>налазе.                                                                  | PRENOSA SREDSTAV                                                        |
| луге Управе царина на                        |                                                                                                    | PREKO CRANICE                                                           |
| рталу еуправа<br>Гословање са Управом нарича | Апликација не захтева посебан хардвер, као ни процес инсталације. Све што вам је<br>потребно је станлардни Интернет претраживач, по мориоству Google Chrome  | BRILL BRILL                                                             |
| носи са јавношћу                             | попровно устандардни интернот протраживач, но могулотву duogie entoine.                                                                                      |                                                                         |
|                                              |                                                                                                    |                                                                         |

| Uputstvo za korisnike: Podnošenje zahteva za OOP [E-OOP] |  |           |     |                             |  |
|----------------------------------------------------------|--|-----------|-----|-----------------------------|--|
| Zadnja izmena                                            |  |           |     | 10.06.2019                  |  |
| Autor                                                    |  | Verzija : | 2.0 | Strana <b>8</b> / <b>20</b> |  |

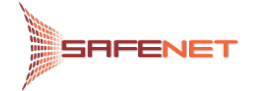

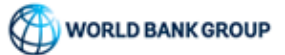

Ili klikom na link

https://eice.carina.rs/dogoop

nakon cega se otvara forma za prijavu, Slika 4-2

# LOGIN

| testr                  | 4                                                      |
|------------------------|--------------------------------------------------------|
| •••••                  | •                                                      |
|                        | Remember My Login                                      |
| Lo                     | gin                                                    |
| Are you a<br>Forgot yo | new user? - Register<br>ur password? - Forgot password |

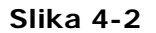

| Uputstvo za korisnike: Podnošenje zahteva za OOP [E-OOP] |  |           |     |                             |  |
|----------------------------------------------------------|--|-----------|-----|-----------------------------|--|
| Zadnja izmena                                            |  |           |     | 10.06.2019                  |  |
| Autor                                                    |  | Verzija : | 2.0 | Strana <b>9</b> / <b>20</b> |  |

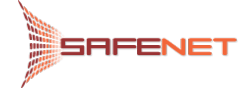

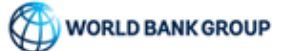

# 5. POČETNA STRANA

Nakon uspešne prijave na E-OOP aplikaciju, otvara nam se podrazumevana stranica pregleda svih podnesenih zahteva za OOP, a u slučaju da se prvi put prijavljujemo na sistem izgled forme je prikazan kao Slika 5-1. Sa ove stranice otpočinjemo proces podnošenja zahteva za OOP.

| Ē   | REPUBLIKA SRBIJA<br>MINISTARSTVO FINANSIJA<br>UPRAVA CARINA |                                            |                                              |                          |                                    |                  |                 | paretas (j                   | 1 |
|-----|-------------------------------------------------------------|--------------------------------------------|----------------------------------------------|--------------------------|------------------------------------|------------------|-----------------|------------------------------|---|
|     | Patron codeciania                                           | <ul> <li>Bood in principalities</li> </ul> | Bedreiffer oktoor sole obserteer deites      | Decisionilae voltana DIB | Particulty and advandance doubters | Varianii 80      | Carlocks toolfs | + 0                          |   |
|     | Centern pocerterer ge                                       | i ursgie powrinse                          | Positiones cannot a source printing accurate | Nema podataka!           | harmen, naar printaring unaave     | Pacital Internet |                 | Samp Prints                  |   |
| 5 1 | 0 20                                                        |                                            |                                              |                          |                                    |                  |                 | Stranica 1 od 1 (0 stavki) 1 |   |
|     |                                                             |                                            |                                              |                          |                                    |                  |                 |                              |   |
|     |                                                             |                                            |                                              |                          |                                    |                  |                 |                              |   |
|     |                                                             |                                            |                                              |                          |                                    |                  |                 |                              |   |
|     |                                                             |                                            |                                              |                          |                                    |                  |                 |                              |   |
|     |                                                             |                                            |                                              |                          |                                    |                  |                 |                              |   |

Slika 5-1

| Uputstvo za korisnike: Podnošenje zahteva za OOP [E-OOP] |  |           |     |                              |  |
|----------------------------------------------------------|--|-----------|-----|------------------------------|--|
| Zadnja izmena                                            |  |           |     | 10.06.2019                   |  |
| Autor                                                    |  | Verzija : | 2.0 | Strana <b>10</b> / <b>20</b> |  |

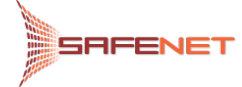

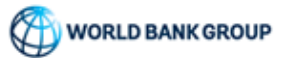

# 6. PODNOŠENJE ZAHTEVA ZA OOP

## 6.1 PODNOŠENJE ZAHTEVA ZA NOVO OOP

Kikom na dugme "Plus" otvaramo formu za podnošenje zahteva za izdavanje OOP, Slika 6-1.

| Ŭ    | REPUBLIKA SRBIJA<br>MINISTARSTVO FINANSIJA<br>UPRAVA CARINA |                    |                                              | -                                         |                                    |               |                 | () attents                   |
|------|-------------------------------------------------------------|--------------------|----------------------------------------------|-------------------------------------------|------------------------------------|---------------|-----------------|------------------------------|
|      |                                                             | A DOMANDAN         |                                              |                                           |                                    | lane and      | 1               | + >                          |
|      | Datum podholenja                                            | T Broj iz pournice | Podnostka: zahteva, naziv privrednog društva | Podnosilac zahtava Pili<br>Nema podataka! | Kortanik, naziv privrednog dnaštva | Kortsnik Pill | Carinska tarifa | 20 a potence                 |
| 5 10 | 20                                                          |                    |                                              |                                           |                                    |               |                 | Stranica 1 od 1 (O stavki) 1 |
|      |                                                             |                    |                                              |                                           |                                    |               |                 |                              |
|      |                                                             |                    |                                              |                                           |                                    |               |                 |                              |
|      |                                                             |                    |                                              |                                           |                                    |               |                 |                              |
|      |                                                             |                    |                                              |                                           |                                    |               |                 |                              |
|      |                                                             |                    |                                              |                                           |                                    |               |                 |                              |

#### Slika 6-1

Nakon čega se otvara forma za podnošenje zahteva, Slika 6-2.

|                                         | ZAHTEV ZA IZDAVANJE OBAVEZUJUĆ | EG OBAVEŠTENJA O POREKLU ROBE (OOP)                                                                                                    |
|-----------------------------------------|--------------------------------|----------------------------------------------------------------------------------------------------|
| 1 Deducellas valstaus (Marilu Leadlite) |                                | Ta shiibaan maatalan (maata nalista)                                                                                                    |
|                                         |                                | za nozoni o uporteo (meso pecata)                                                                                                    |
| IRANSPED PRO TEAM,                      |                                |                                                                                                    |
| han han han han han han han han han han |                                |                                                                                                    |
|                                         |                                |                                                                                                    |
|                                         |                                |                                                                                                    |
|                                         |                                |                                                                                                    |
|                                         |                                |                                                                                                    |
| . Korisnik (Naziv i sedište)            |                                |                                                                                                    |
| 18:                                     | Naziv privrednog društva:      |                                                                                                    |
| Odaberi •                               |                                |                                                                                                    |
| iedište:                                | telefon:                       |                                                                                                    |
| Odaberi •                               |                                | Važna napomena                                                                                                    |
| faks:                                   |                                | Potpisom ovog zahteva podnoslac prihvata odgovornost za istinitost i potpunost podataka navedenih na ovom obrascu i svim njegovim prilozima. Podnoslac prihvata da s<br>ovi podaci kao i fotografije, skice, prospekti i drugo mogu čuvati u arhivi Uprave carina, kao i da se informacije, uključujući fotografije, skice, prospekte i drugo, prilotene uz |
|                                         |                                | zahtev ili dostupne Upravi carina, a koji u 2. i 9. polju risu označeni kao poverljivi, mogu učiniti javno dostupnim putem interneta.                                                                                                    |
| 3. Zastupnik (Naziv i sedište)          |                                | -                                                                                                    |
| PIB:                                    | Naziv privrednog društva:      |                                                                                                    |
| Odaberi •                               |                                | 4. Obnavljanje OOP                                                                                                    |
| Sedište:                                | telefor:                       | U koliko zahtevate obnavljanje OOP, obavezno popunite sljedeće podatke:                                                                                                    |
| Odaberi •                               |                                | OOP broj : važi od:                                                                                                    |
| faks:                                   |                                |                                                                                                    |
|                                         |                                |                                                                                                    |

Slika 6-2

| Uputstvo za korisnike: Podnošenje zahteva za OOP [E-OOP] |  |           |     |                |  |
|----------------------------------------------------------|--|-----------|-----|----------------|--|
| Zadnja izmena                                            |  |           |     | 10.06.2019     |  |
| Autor                                                    |  | Verzija : | 2.0 | Strana 11 / 20 |  |

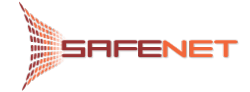

Forma se popunjava unosom potrebnih podataka u polja i zahtev je moguće snimiti u bilo kom trenutku klikom na dugme "Sačuvaj", Slika 6-3.

| REPUBLIKA SRBIJA<br>MINISTARSTVO FINANSIJA<br>UPRAVA CARINA |   |                                 | (                                                                                                    |
|-------------------------------------------------------------|---|---------------------------------|----------------------------------------------------------------------------------------------------|
|                                                             |   | ZAHTEV ZA IZDAVANJE OBAVEZUJUĆE | G OBAVEŠTENJA O POREKLU ROBE (OOP)                                                                                                    |
| 1. Podnosilac zahteva (Naziv i sedište)                     |   |                                 | Za službenu upotrebu (mesto pečata)                                                                                                    |
| TRANİPED PROTEAN,<br>Mileton<br>Pêt                         |   |                                 |                                                                                                    |
| 2. Korisnik (Naziv i sedište)                               |   |                                 | -                                                                                                    |
| PIB:                                                        |   | Naziv privrednog društva:       |                                                                                                    |
| Odaberi                                                     |   |                                 |                                                                                                    |
| Sedište:                                                    |   | teleforc                        |                                                                                                    |
| Odaberi                                                     | • |                                 | Važna napomena                                                                                                    |
| fais:                                                       |   |                                 | Polgom nog záhten podrejski prihrada odgovorost za istintet i podruvsti podraša nivešenih na ovem obrasu i isim njegovim priozna Podrosliko prihrada da se<br>ov podraš lasi čingoraje, kisie, prografi di dogo mogo užavu u ahvi Ugrava entruk, kali o ša se informati, učijučujući telogravlje, kite, prospetie i drugo, priospe uz<br>zahtev ili dostupne Upravi canina, a koji u 2. i 9. poju nizu označeni kao poverijivi, mogu učiniti javno dostupnim putem interneta. |
| 3. Zastupnik (Naziv i sedište)                              |   |                                 |                                                                                                    |
| PIB:                                                        |   | Naziv privrednog društva:       |                                                                                                    |
| Odaberi                                                     | - |                                 | 4. Obnavljanje OOP                                                                                                    |
| Sedište:                                                    |   | telefor:                        | U koliko zahtevate obnavljanje OOP, obavezno popunite sljedeće podatke:                                                                                                    |
| Odaberi                                                     | • |                                 | VOP org : Vab od:                                                                                                    |
| faks:                                                       |   |                                 | Podre                                                                                                    |
| 5. Carinska tarifa<br>Tarifna oznaka:                       |   |                                 | 6. Vrsta posla<br>Odnosi ili se zahtev na stvarno nameravani uvoz ili izvoz?                                                                                                    |

#### Slika 6-3

**Važna napomena:** Potrebno je obratiti pažnju da se dokumenta koja prilažemo u okviru zahteva mogu prilagati samo nakon snimanja zahteva (dokumenta nije moguće prilagati pre inicijalnog snimanja), Slika 6-4.

| REPUBLIKA SRBIAA<br>UPRAVA CARINA         |                                   |              |                                                                                                    |                           | ڻ       |
|-------------------------------------------|-----------------------------------|--------------|----------------------------------------------------------------------------------------------------|---------------------------|---------|
| Korišćeni materijali                      | Zemlja porekla                    | Tarifni broj | i and a second second second second second second second second second second second second second second second | Vrednost                  |         |
|                                           | Nem                               | a podataka!  |                                                                                                    |                           |         |
| 5 10 15 20                                |                                   |              |                                                                                                    | Stranica 1 od 1 (0 stavki | < 1 >   |
| 9. Trgovački naziv, i dodatni podaci* 🔋 🔘 |                                   |              |                                                                                                    |                           |         |
|                                           |                                   |              |                                                                                                    |                           |         |
| _                                         |                                   |              |                                                                                                    |                           |         |
| 10. Zemlja porekla:                       |                                   |              |                                                                                                    |                           |         |
| Zemija porekla                            | <ul> <li>Zemlja izvoza</li> </ul> |              | <ul> <li>Zemlja uvoza</li> </ul>                                                                                 | 2                         |         |
| 11. Pravilo o poreklu                     |                                   |              |                                                                                                    |                           |         |
|                                           |                                   |              |                                                                                                    |                           | Sačuvaj |
|                                           |                                   |              |                                                                                                    |                           | Podnesi |
| 12. Cena franko fabrika (ex-works price)  |                                   |              |                                                                                                    |                           | 0       |

Slika 6-4

| Uputstvo za korisnike: Podnošenje zahteva za OOP [E-OOP] |  |           |     |                              |
|----------------------------------------------------------|--|-----------|-----|------------------------------|
| Zadnja izmena                                            |  |           |     | 10.06.2019                   |
| Autor                                                    |  | Verzija : | 2.0 | Strana <b>12</b> / <b>20</b> |

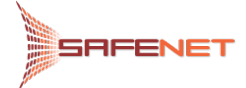

Nakon snimanja zahtev se smešta na glavnu stranu pregleda svih zahteva i u isto vreme dobija status "Sačuvan", Slika 6-5.

| ×. | UPR   | JOLIKA SHUJA<br>STARSTVO FINANSI<br>RAVA CARINA | 1JA              | -                 |                                              |                        |                                    | -              | -               | ī            | + 0 |
|----|-------|-------------------------------------------------|------------------|-------------------|----------------------------------------------|------------------------|------------------------------------|----------------|-----------------|--------------|-----|
|    |       | Status                                          | Datum podnošenja | Broj iz pisarnice | Podnosilac zahteva, naziv privrednog društva | Podnosilac zahteva PIB | Korlsnik, naziv privrednog društva | Korisnik PIB 1 | Carinska tarifa | Zemlja porek | kla |
|    |       | Sacuvar                                         | a t              | a .               | ٩                                            |                        | ٩                                  | 9              |                 | (Sve)        | -   |
| ē  | 1     | Sačuvan                                         |                  |                   | TRANŠPED PRO TEAM                            |                        |                                    |                |                 |              |     |
| ē  | 1     | Sačuvan                                         |                  |                   | TRANSPED PRO TEAM                            |                        |                                    |                |                 |              | _   |
|    | 1     | Səčuvan                                         |                  |                   | TRANŠPED PRO TEAM                            |                        |                                    |                |                 |              |     |
| ē  | 1     | Səčuvan                                         |                  |                   | TRANSPED PRO TEAM                            |                        |                                    |                |                 |              |     |
| e  | 1     | Sačuvan                                         |                  |                   | TRANŠPED PRO TEAM                            |                        |                                    |                |                 |              |     |
| 5  | 10 15 | 20                                              |                  |                   |                                              |                        |                                    |                | Stranica 1 od 1 | (5 stavki) < | 1 > |

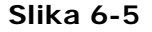

Zahtev je moguće dalje menjati i dopunjavati sve dok se nalazi u statusu "Sačuvan", i to klikom da dugme "Olovka", Slika 6-6.

| -   | tum podnošenja | † Broj iz pisarnice | Podnosilac zahteva, naziv privrednog društva         | Podnosilac zahteva PIB | Korisnik, naziv privrednog društva | Korisnik PIB | Carinska tarifa | Zemlja porekla |
|-----|----------------|---------------------|------------------------------------------------------|------------------------|------------------------------------|--------------|-----------------|----------------|
| ə / | 1              |                     | Milšped Preduzeće za usluge špedicije i trgovinu dob | 100423446              | FCA SRBUA D.O.Q.                   | 105808309    |                 |                |
| •   | Q 26.2.2019.   | tvry                | tes                                                  | 1235342312             |                                    |              |                 |                |

Slika 6-6

Dok se klikom na dugme "Štampaj" otvara forma za štampanje zahteva, Slika 6-7, Slika 6-8.

| 4 | Datum pod    | ošenja | T Broj iz pisarnice | Podnosilac zahteva, naziv privrednog druitva         | Podnosilac zahteva PIB | Korisnik, naziv privrednog društva | Korisnik PIB | Carinska tarifa | Zemlja porekla |
|---|--------------|--------|---------------------|------------------------------------------------------|------------------------|------------------------------------|--------------|-----------------|----------------|
| , | 1            |        |                     | Milšped Preduzeće za usluge špedicije i trgovinu doo | 100423446              | FCA SRBIJA D.O.O.                  | 105808309    |                 |                |
| þ | Q 26.2.2019. |        | tyry:               | tes                                                  | 1235342312             |                                    |              |                 |                |

Slika 6-7

| Uputstvo za korisnike: Podnošenje zahteva za OOP [E-OOP] |  |           |     |                              |
|----------------------------------------------------------|--|-----------|-----|------------------------------|
| Zadnja izmena                                            |  |           |     | 10.06.2019                   |
| Autor                                                    |  | Verzija : | 2.0 | Strana <b>13</b> / <b>20</b> |

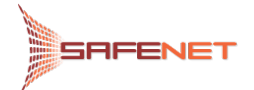

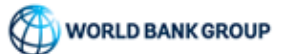

| Print<br>Total: 3 pages | Save Cancel                        | ZAHTEV ZA IZDAVA<br>OBAVEŠTENJA O PO                                                                                                    | NJE OBAVEZUJUĆEG<br>DREKLU ROBE (OOP)                                                                                                    |
|-------------------------|------------------------------------|----------------------------------------------------------------------------------------------------|----------------------------------------------------------------------------------------------------|
| Destination<br>Pages    | Save as PDF Change                 | Podnosilac zahteva (Nazir i sediste)     Milged Predunic za uluge (pedcije i trgovinu dos. Bačka Topola     uodstvo (10301313     data 012001313     hat 100423446                             | Za službenu upotrebu (mesto pečata)                                                                                                    |
| Layout<br>More settings | O e.g. 1-5, 8, 11-13<br>Portrait v | Kortunik (Madri i sedišta)     /rCx 980A D.0.5, raygene:     udukn: 000 3.1800     das     res tossesses     I. Zastupnik (Matriv i sedišta)     rCx 980A D.0.0, raygene:     daska: 000 3.000 | Voltas segurensas<br>Palpasen populares polivaite objectores as<br>propulares interestantes analantes da sera espanal tassa<br>propulares interestantes analantes da sera espanal tassa<br>propulares interestantes da sera espanal tassa<br>propulares analantes da sera espanal tassa<br>propulares analantes da sera espanal tassa<br>propulares analantes da poenção, mago adante porte<br>para mana espanal espanal espanal<br>propular da sera espanal espanal<br>propular da sera espanal espanal<br>propular da sera espanal espanal<br>propular da sera espanal espanal<br>propular da sera espanal espanal<br>da sera espanal espanal espanal<br>da sera espanal espanal espanal<br>da sera espanal espanal espanal<br>da sera espanal espanal espanal<br>da sera espanal espanal espanal<br>da sera espanal espanal espanal<br>da sera espanal espanal espanal<br>da sera espanal espanal espanal<br>da sera espanal espanal espanal<br>da sera espanal espanal<br>da sera espanal espanal<br>da sera espanal espanal<br>da sera espanal espanal<br>da sera espanal<br>da sera espanal espanal<br>da sera espanal<br>da sera |
|                         |                                    | ne issonno<br>S. Carlinka tarifa<br>Tarlina canka                                                                                                    | U Lolido zalitetivano domorfigine (COP, obevezno<br>popunte siguele postative:<br>braj COP-<br>vali oci.<br>6. Vysta posto<br>Odrosi i te zahtev na stvarno namezivani uvoz II<br>(2007)                                                                                                    |
|                         |                                    | 7. Pravnil osnov na osnovu kojeg se traži OOP<br>Ako se OOP tiži u zvhu odveljunja preferencijahog poreka.                                                                                     | VES NO                                                                                                    |

## Slika 6-8

Po završetku unosa podataka i provere tačnosti i kompletnosti podataka, zahtev se šalje Odeljenju za poreklo i carinsku vrednost robe na obradu klikom na dugme "Podnesi" (Submit), Slika 6-9.

| REPUBLIKA SRBUA<br>MINISTASTVO FINANSIJA<br>UPRAVA CARINA                                                                                                    |                        |   |
|----------------------------------------------------------------------------------------------------|------------------------|---|
|                                                                                                    |                        |   |
| L <b>Ostali zahtevi za OOP ili OOS</b><br>Navedite da li šte podnosili zahteve, ili su vam izdati OOP ili OOS za istu ili silčnu robu u Republici Srbiji<br>29 broj : | OOS broj               |   |
| P datum:                                                                                                    | OOS datum:             |   |
| Datum i potpis:                                                                                                    | Administrativne takse: |   |
|                                                                                                    |                        |   |
| dbenu upotrebu                                                                                                    |                        | - |
|                                                                                                    |                        |   |
|                                                                                                    |                        |   |

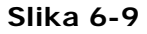

| Uputstvo za korisnike: Podnošenje zahteva za OOP [E-OOP] |  |           |     |                |
|----------------------------------------------------------|--|-----------|-----|----------------|
| Zadnja izmena                                            |  |           |     | 10.06.2019     |
| Autor                                                    |  | Verzija : | 2.0 | Strana 14 / 20 |

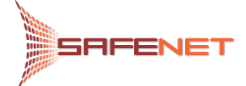

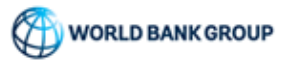

Izgled poslatog zahteva je prikazan kao Slika 6-10. Tada je zahtev prešao u status "Podnešen" i zahtev je od tog trenutka moguće pregledati klikom na dugme "Lupa", ali ne i menjati.

|   |   | - /      | Datum podnošenja † Broj iz pisarnice | Podnosilac zahteva, naziv privrednog društva | Podnosilac zahteva PIB | Korisnik, naziv privrednog društva | Korisnik PIB | Carinska tarifa | Zemlja porekla |
|---|---|----------|--------------------------------------|----------------------------------------------|------------------------|------------------------------------|--------------|-----------------|----------------|
| ē | Q | Podneten | 4.3.2019.                            |                                              |                        |                                    |              |                 |                |
| 5 | Q | Podnešen | 4.3.2019.                            |                                              |                        |                                    |              |                 |                |
| • | Q | Podnelen | 4.3.2019.                            |                                              |                        |                                    |              |                 |                |
|   | ۹ | Podneten | 4.3.2019.                            | nova org                                     | nova org               | nova org                           | nova org     |                 |                |
| 5 | Q | Podnešen | 4.3.2019.                            | nova org                                     | nova org               | nova org                           | nova org     |                 |                |

### Slika 6-10

Istovremeno sa podnošenjem zahteva dobijamo e-mail notifikaciju o uspešnom prijemu zahteva na servere Uprave carina. Tekst e-mail poruke dat je u nastavku.

Република Србија Министарство финансија Управа царина Одељење за порекло и царинску вредност робе

Поштовани,

Ваш захтев за издавање обавезујућег обавештења о пореклу робе (ООП) је примљен и заведен под привременим евиденцијским бројем #евиденцијски\_број# на серверу Управе царина, дана #датум# у #време#.

Након обраде, подаци о деловодном броју под којим је захтев заведен у писарници, биће Вам послати електронском поштом.

Срдачан поздрав,

Систем за електронско подношење захтева (е- Порекло)

Da je zahtev zaveden i uzet u obradu bićemo obavešteni e-mail porukom u kojoj se nalazi delovodni broj pod kojim je zaveden zahtev. Tekst e-mail poruke dat je u nastavku.

| Република Србија<br>Министарство финансија<br>Управа царина<br>Одељење за порекло и царинску вредност робе                                                                                                    |
|----------------------------------------------------------------------------------------------------|
| Поштовани,                                                                                                    |
| Вашем електронски поднетом захтеву за издавање обавезујућег обавештења о пореклу робе<br>(ООП), који је примљен на серверу Управе царина, дана #датум# у #време#, под<br>привременим евиденцијским бројем #евиденцијски_број#, је додељен деловодни број |
| Uputstvo za korisnike: Podnošenje zahteva za OOP [E-OOP]                                                                                                    |

| Zadnja izmena |           |     | 10.06.2019                   |
|---------------|-----------|-----|------------------------------|
| Autor         | Verzija : | 2.0 | Strana <b>15</b> / <b>20</b> |

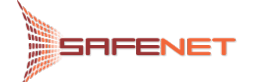

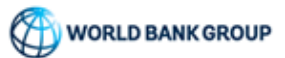

#деловодни\_број# у писарници Управе царина.

Срдачан поздрав,

Систем за електронско подношење захтева (е- Порекло)

Istovremeno sa prijemom e-mail poruke o dodeljenom delovodnom broju zahteva, sam zahtev prelazi u status "Zaprimljen", Slika 6-11.

|   |   | 1          | Datum podnošenja | Broj iz pisarnice | 4 Podnosilac zahteva, naziv privrednog društva | Podnosilac zahteva PIB | Korisnik, naziv privrednog društva | Korisnik PIB | Carinska tarifa | Zemlja porekla |
|---|---|------------|------------------|-------------------|------------------------------------------------|------------------------|------------------------------------|--------------|-----------------|----------------|
| • | Q | Zaprimijen | 4.3.2019.        | 14854564564       | nova org                                       | nova org               | nova org                           | nova org     |                 |                |
| • | ۹ | Podnešen   | 4.3.2019.        |                   |                                                |                        |                                    |              |                 |                |
| • | ۹ | Podnešen   | 4.3.2019.        |                   |                                                |                        |                                    |              |                 |                |
| • | ۹ | Podnelen   | 4.3,2019.        |                   |                                                |                        |                                    |              |                 |                |
| • | Q | Podnešen   | 4.3.2019.        |                   | nova org                                       | nova org               | nova org-                          | nova org     |                 |                |

Slika 6-11

# 6.2 VRAĆEN NA DOPUNU

U slučaju da zahtev nije potpun ili nije uredno popunjen, službenik Odeljenja za poreklo i carinsku vrednost robe Uprave carina ima mogućnost da nam isti zahtev vrati na dopunu. Da je potrebna dopuna zahteva za OOP bićemo obavešteni e-mail notifikacijom. Tekst e-mail poruke dat je u nastavku.

Република Србија Министарство финансија Управа царина Одељење за порекло и царинску вредност робе

Поштовани,

Ваш електронски поднет захтев за издавање обавезујућег обавештења о пореклу робе (ООП), који је заведен под деловодним бројем #delovodni\_broj# у писарници Управе царина је ПОТРЕБНО ДОПУНИТИ.

Срдачан поздрав,

Систем за електронско подношење захтева (е- Порекло)

Istovremeno sa prijemom e-mail notifikacije da je potrebna dopuna zahteva, zahtev će vašem pregledu na E-OOP portalu preći u status "Čeka dopunu", Slika 6-12.

| Uputstvo za korisnike: Podnošenje zahteva za OOP [E-OOP] |  |           |     |                              |  |  |  |  |
|----------------------------------------------------------|--|-----------|-----|------------------------------|--|--|--|--|
| Zadnja izmena 10.06.2019                                 |  |           |     |                              |  |  |  |  |
| Autor                                                    |  | Verzija : | 2.0 | Strana <b>16</b> / <b>20</b> |  |  |  |  |

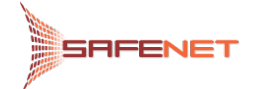

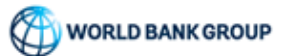

|   |             | Datum podnošenja 🗼 | Broj iz pisarnice | Datum upisa u<br>pisarnicu | Podnosilac zahteva,<br>naziv privrednog<br>društva | Podnosilac zahteva<br>PIB | Korisnik, naziv<br>privrednog društva | Konsnik PIB | Carinska tarifa | Zemlja porekla | Dokumenti |
|---|-------------|--------------------|-------------------|----------------------------|----------------------------------------------------|---------------------------|---------------------------------------|-------------|-----------------|----------------|-----------|
|   |             | ۵ 🖬                | a                 | ۵ 🖬                        | Q                                                  | Q                         | Q                                     | Q           | ()<br>          | (Sve) 🔻        |           |
| ۹ | Čeka dopunu | 4.3.2019.          | 3132132/2         | 3.3.2019.                  | nova org                                           | nova org                  | nova org                              | nova org    |                 |                | •         |
| ۹ | Podnešen    | 4.3.2019.          |                   |                            | nova org                                           | nova org                  | nova org                              | nova org    |                 |                | -         |
| ۹ | Podnešen    | 4.3.2019.          |                   |                            |                                                    |                           |                                       |             |                 |                |           |
| ۹ | Podnešen    | 4.3.2019.          |                   |                            |                                                    |                           |                                       |             |                 |                | •         |

Slika 6-12

Zahtev koji je u statusu "Čeka dopunu" pregledamo klikom na dugme "Olovka", a kod pregleda zahteva imamo novo polje u kome se navedeni razlozi za dopunu tj. saveti za dopunu zahteva, Slika 6-13. U ovom statusu moguće su izmene zahteva shodno instrukcijama i razlozima navedenim od strane službenika Odeljenja za poreklo i carinsku vrednost robe.

Nakon dopune zahteva i/ili prilaganja dopunskih dokumenata isti šaljemo klikom na dugme "Po-šalji dopunu".

| REPUBLIKA SRBUA<br>MINISTARSTVO FINANSUA<br>UPRAVA CARINA                                               | kenan (                                                                   |
|----------------------------------------------------------------------------------------------------|---------------------------------------------------------------------------|
| Dopuns<br>Submit dopung                                                                                 | Razlog<br>POTREBNO JE DOPUNITI                                            |
| Prethodne dopune<br>ZAHTEV ZA IZDAVANJE OBAVEZUJUĆE(                                                    | G OBAVEŠTENJA O POREKLU ROBE (OOP)<br>Za službenu upotređu (mesto pećata) |
| nou eng Batrouri<br>telefon: nou eng<br>Batu nous eng<br>PBi nous eng<br>2. Kerisnik (Naziv i sedilite) |                                                                           |
| now org. Batooci<br>telefon now org<br>fate now org<br>Slika 6-13                                       |                                                                           |

Zahtev je moguće dopunjavati koliko god je potrebno puta i uvek se prolazi ista procedura.

| Uputstvo za korisnike: Podnošenje zahteva za OOP [E-OOP] |  |           |     |                              |  |  |  |  |
|----------------------------------------------------------|--|-----------|-----|------------------------------|--|--|--|--|
| Zadnja izmena 10.06.2019                                 |  |           |     |                              |  |  |  |  |
| Autor                                                    |  | Verzija : | 2.0 | Strana <b>17</b> / <b>20</b> |  |  |  |  |

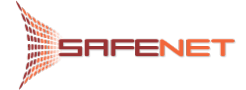

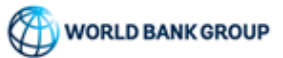

# 6.3 DOPUNJEN

Nakon dopune i slanja, zahtev prelazi u status "Dopunjen", Slika 6-14.

|   |   | 1        | Datum podnošenja 4 Broj iz pisarnice | Podnosilac zahteva, naziv privrednog društva | Podnosilac zahteva PIB | Korisnik, nazív privrednog društva | Korisnik PIB | Carinska tarifa | Zemlja porekla |  |
|---|---|----------|--------------------------------------|----------------------------------------------|------------------------|------------------------------------|--------------|-----------------|----------------|--|
| ÷ | Q | Dopunjen | 4.3.2019.                            | nova org                                     | nova org               | nova org                           | nova org     |                 |                |  |
| ē | ۹ | Podnešen | 4.3.2019.                            | nova org                                     | nova org               | nova org                           | nova org     |                 |                |  |
| • | ٩ | Podnešen | 4.3.2019.                            |                                              |                        |                                    |              |                 |                |  |
| - | - |          |                                      |                                              |                        |                                    |              |                 |                |  |

#### Slika 6-14

Istovremeno sa slanjem dopune zahteva, bićete obavešteni putem e-mail notifikacije o prijemu dopunjenog zahteva na servere Uprave carina. Tekst e-mail poruke dat je u nastavku.

Република Србија Министарство финансија Управа царина Одељење за порекло и царинску вредност робе

Поштовани,

Допуна Вашег електронски поднетог захтева за издавање обавезујућег обавештења о пореклу робе (ООП) који је заведен под деловодним бројем #delovodni\_broj# је примљена на серверу Управе царина, дана #datum# y #vreme#.

Срдачан поздрав,

Систем за електронско подношење захтева (е- Порекло)

| Uputstvo za korisnike: Podnošenje zahteva za OOP [E-OOP] |  |           |     |                              |  |  |  |  |
|----------------------------------------------------------|--|-----------|-----|------------------------------|--|--|--|--|
| Zadnja izmena 10.06.2019                                 |  |           |     |                              |  |  |  |  |
| Autor                                                    |  | Verzija : | 2.0 | Strana <b>18</b> / <b>20</b> |  |  |  |  |

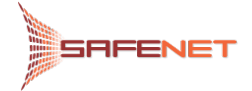

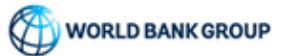

### 6.4 PRIHVAĆEN

Uredan i potpun zahtev za OOP, prihvaćen od strane Odeljenja za poreklo i carinsku vrednost robe prelazi u status "Prihvaćen" prikazano, Slika 6-15.

|   |   |           | /               |                    |                                              |                        |                                    |              |                 | +             |
|---|---|-----------|-----------------|--------------------|----------------------------------------------|------------------------|------------------------------------|--------------|-----------------|---------------|
|   |   | Status    | D um podnošenja | 1 Broj iz pisamice | Podnosilac zahteva, naziv privrednog društva | Podnosilac zahteva PIB | Korlsnik, naziv privrednog društva | Korlsnik PIB | Carinska tarifa | Zemlja porekt |
|   |   | Prihvaćen | <u>a</u> 1      | a 🛛                | Q                                            |                        | Q                                  | ٩            |                 | (Sve)         |
| 1 | Q | Prinvaten | 14.5.2019.      | 12131321321        | TRANŠPED PRO TEAM                            |                        |                                    |              |                 |               |
| 1 | ۹ | Frihvaden | 9.5.2019        | 654987             | TRANŠPED PRO TEAM                            |                        |                                    |              |                 |               |
|   | Q | Printen   | 7.5.2019.       | 564564454          | TRANŠPED PRO TEAM                            |                        |                                    |              |                 | AO-Angola     |

#### Slika 6-15

Istovremeno sa prihvatanjem zahteva za OOP od strane Odeljenja za poreklo i carinsku vrednost robe, sistem vas o ovoj akciji obaveštava e-mail notifikacijom. Tekst e-mail poruke dat je u nastavku.

Република Србија Министарство финансија Управа царина Одељење за порекло и царинску вредност робе

Поштовани,

Ваш електронски поднет захтев за издавање обавезујућег обавештења о пореклу робе (ООП), који је заведен под деловодним бројем #delovodni\_broj# је #status#.

Срдачан поздрав, Систем за електронско подношење захтева (е- Порекло)

Zahtev za OOP otvara se za pregled klikom na dugme "Lupa", nakon čega se zahtev otvara u novom tabu odakle se dalje zahtev može štampati klikom na dugme "Štampač", Slika 6-16.

| Uputstvo za korisnike: Podnošenje zahteva za OOP [E-OOP] |  |           |     |                              |  |  |  |  |
|----------------------------------------------------------|--|-----------|-----|------------------------------|--|--|--|--|
| Zadnja izmena 10.06.2019                                 |  |           |     |                              |  |  |  |  |
| Autor                                                    |  | Verzija : | 2.0 | Strana <b>19</b> / <b>20</b> |  |  |  |  |

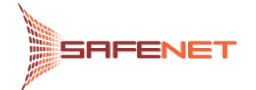

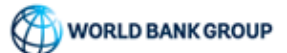

| = Penyблика Србија<br>Управа царина                                                                         | dogoifront dogoopfront 🛟                                                                                                    | Kenan Džubur                                                                   | 8                     |
|----------------------------------------------------------------------------------------------------|----------------------------------------------------------------------------------------------------|--------------------------------------------------------------------------------|-----------------------|
| Podiaci 👼 nova org B 🕢                                                                                      |                                                                                                    |                                                                                |                       |
| Dopuns                                                                                                    |                                                                                                    |                                                                                | ~                     |
| ZAHTEV ZA IZDAVANJE OBAVEZUJUĆE                                                                             | G OBAVEŠTENJA O POREKLU ROBE (OOP)                                                                                                    |                                                                                |                       |
| 1. Podnosilas zahteva (Naziv i sedište)<br>nova org.<br>seletori nova org<br>šele nova org<br>Bili nova org | Za službenu upotrebu                                                                                                    |                                                                                |                       |
| 2. Korisnik (Naziv i sedište)                                                                               |                                                                                                    |                                                                                |                       |
| noa og.<br>Belen noa og<br>fekt noa og<br>Bill noa og                                                       |                                                                                                    |                                                                                |                       |
|                                                                                                    | Važna napomena                                                                                                    |                                                                                |                       |
|                                                                                                    | Potocom unga zatres potocisias primate adgenormat a satintistr i potournet podatas a newterin na osim obsoru i sim ngog<br>podoli kas i referentar jusio programa di organ orga utava a unini utaria cara kari a da nei mama jusio jusio di<br>dotturne Uprevi carine, a togi u 2.18 poju nau candeni kao poverijivi, mogu učiniti javno dostupnim putem interneta. | vim prilozima. Podnosilac prilivata d<br>ce, prospekte i drugo, prilotene uz z | a se ovi<br>ahtev ili |

## Slika 6-16

# 6.5 Odbačen

Zahtev za OOP može biti i odbačen od strane službenika Odeljenja za poreklo i carinsku vrednost robe, Slika 6-17.

| UPF | UBLIKA SRBIJA<br>STARSTVO FINANSIJ<br>RAVA CARINA |                                                                                                    |                                                                                                    |                                                                                                    |                                                                                                    |                                                                                                    |                                                                                                    |                                                                                                    |                                                                                                    |
|-----|---------------------------------------------------|----------------------------------------------------------------------------------------------------|----------------------------------------------------------------------------------------------------|----------------------------------------------------------------------------------------------------|----------------------------------------------------------------------------------------------------|----------------------------------------------------------------------------------------------------|----------------------------------------------------------------------------------------------------|----------------------------------------------------------------------------------------------------|----------------------------------------------------------------------------------------------------|
|     |                                                   | 1                                                                                                    |                                                                                                    |                                                                                                    |                                                                                                    |                                                                                                    |                                                                                                    |                                                                                                    | +                                                                                                    |
|     | Status                                            | Datum podnošenja 🔒                                                                                                    | Broj iz pisarnice                                                                                                    | Podnosilac zahteva, naziv privrednog druitva                                                                                                    | Podnosilac zahteva PIB                                                                                                    | Korisnik, naziv privrednog društva                                                                                                    | Korisnik PIB                                                                                                    | Carinska tarifa                                                                                                    | Zemlja porekla                                                                                                    |
|     | (Sve)                                             | ۹ 🖬                                                                                                    | a                                                                                                    | ٩                                                                                                    |                                                                                                    | ٩                                                                                                    | ٩                                                                                                    |                                                                                                    | (Sve)                                                                                                    |
| ٩   | Odbačen                                           | 30.5.2019.                                                                                                    | 321564654                                                                                                    | TRANŠPED PRO TEAM                                                                                                    |                                                                                                    | 12009 - KLADOVO                                                                                                    | 12009                                                                                                    | 1                                                                                                    |                                                                                                    |
| ۹   | Zapnmijen                                         | 14.5.2019.                                                                                                    | email test                                                                                                    | TRANŠPED PRO TEAM                                                                                                    |                                                                                                    |                                                                                                    |                                                                                                    |                                                                                                    |                                                                                                    |
| Q   | Prituadan                                         | 14.5.2019.                                                                                                    | 12131321321                                                                                                    | TRANŠPED PRO TEAM                                                                                                    |                                                                                                    |                                                                                                    |                                                                                                    |                                                                                                    |                                                                                                    |
| Q   | Prihvačen                                         | 9.5.2019.                                                                                                    | 654987                                                                                                    | TRANŠPED PRO TEAM                                                                                                    |                                                                                                    |                                                                                                    |                                                                                                    |                                                                                                    |                                                                                                    |
| 1   | Vraćen na dopunu                                  | 8.5.2019.                                                                                                    | 321321321                                                                                                    | TRANSPED PRO TEAM                                                                                                    |                                                                                                    | 110002 - 8EOGRAD                                                                                                    | 110002                                                                                                    |                                                                                                    | BF-Burkina Faso (Gornja Volt                                                                                                    |
|     |                                                   | REPUBLIKA SABUA<br>MINISTARISYO FINNSBU<br>UPRAVA CARINA<br>Status<br>Svel<br>Q<br>Cototom<br>Q<br>Zaprimjen<br>Q<br>Frihušten<br>Q<br>Frihušten<br>Visčen na dopunu | Status Datum podnolenja 1<br>Status Datum podnolenja 1<br>Gvel Q. C<br>Zapimijen 145.2019.<br>Q. Prituščen 9.52019.<br>Q. Prituščen 9.52019. | REPUBLIKA SABUA<br>NINISTARISTO FINANSIJA<br>UPRAVA CARINA       Status Datum podrošenja i Broj iz pisarnice<br>Divel v Q. I Q. Q<br>Q. I Q. I Q. J Q. J Q. Q<br>Q. I Q. J Q. J Q. J Q. Q<br>Q. I Q. J Q. J Q. J Q. J Q. J Q. J Q. J | Status         Datum podnošenja         Broj iz pisarnice         Podnoslilac zahteva, naziv privrednog društva           Status         Datum podnošenja         Broj iz pisarnice         Podnoslilac zahteva, naziv privrednog društva           Status         Okum podnošenja         Broj iz pisarnice         Podnoslilac zahteva, naziv privrednog društva           Q         Cotodo         30.5.2019.         321544654         TRANSPED PRO TEAM           Q         Cotodo         14.5.2019.         321544654         TRANSPED PRO TEAM           Q         Prinaden         14.5.2019.         12131321321         TRANSPED PRO TEAM           Q         Prinaden         9.5.2019.         654967         TRANSPED PRO TEAM           Vescem rai dopprul         8.5.2019.         321321321         TRANSPED PRO TEAM | Status         Datum podnošenja         Broj iz pisarnice         Podnoslilac zahteva, naziv privrednog druitva         Podnoslilac zahteva PIE           Status         Datum podnošenja         Broj iz pisarnice         Podnoslilac zahteva, naziv privrednog druitva         Podnoslilac zahteva PIE           Status         Q         C2         Q         Q         Podnoslilac zahteva, naziv privrednog druitva         Podnoslilac zahteva PIE           Q         Cotodo         30.5.2019.         32154654         TRANSPED PRO TEAM         Podnoslilac zahteva PIE           Q         Portuaden         14.5.2019.         sz151321321         TRANSPED PRO TEAM         Podnoslilac zahteva PIE           Q         Potnaden         14.5.2019.         12131321321         TRANSPED PRO TEAM         Podnoslilac zahteva PIE           Q         Potnaden         9.5.2019.         54987         TRANSPED PRO TEAM         Podnoslilac zahteva PIE | Status         Datum podnotonja         Broji z pisarnica         Podnosilac zahteva, nativ privrednog druttva         Podnosilac zahteva PIB         Kortenik, nativ privrednog druttva           Status         Datum podnotonja         Broji z pisarnica         Podnosilac zahteva, nativ privrednog druttva         Podnosilac zahteva PIB         Kortenik, nativ privrednog druttva           Status         Datum podnotonja         Broji z pisarnica         Podnosilac zahteva, nativ privrednog druttva         Q.         Q. | REFIRELING SIGNAM<br>UPRAVE CARINAS         Status       Datum podnotenja i Brojiz pisarnica       Podnosilac zahteva Pili       Korisniti, naziv privrednog druitiva         Status       Datum podnotenja i       Broji z pisarnica       Podnosilac zahteva, naziv privrednog druitiva       Podnosilac zahteva Pili       Korisnit, naziv privrednog druitiva       Korisnit, naziv         Status       Q       Ci       Q       Q <t< td=""><td>Status         Jakum podnolenja i         Broj lz pisarnice         Podnosilac zahteva, naziv privrednog drutivu         Podnosilac zahteva PIS         Korisnik, naziv privrednog drutivu         Korisnik, naziv privrednog drutivu         Korisn</td></t<> | Status         Jakum podnolenja i         Broj lz pisarnice         Podnosilac zahteva, naziv privrednog drutivu         Podnosilac zahteva PIS         Korisnik, naziv privrednog drutivu         Korisnik, naziv privrednog drutivu         Korisn |

#### Slika 6-17

Istovremeno sa ovom akcijom Odeljenja za poreklo i carinsku vrednost robe, sistem nas obaveštava e-mail notifikacijom da je zahtev za OOP odbačen. Tekst e-mail poruke dat je u nastavku.

| Република Србија<br>Министарство финансија<br>Управа царина<br>Одељење за порекло и царинску вредност робе                                                     |
|----------------------------------------------------------------------------------------------------|
| Поштовани,                                                                                                    |
| Ваш електронски поднет захтев за издавање обавезујућег обавештења о пореклу робе<br>(ООП), који је заведен под деловодним бројем #delovodni_broj# је #status#. |
| Срдачан поздрав,                                                                                                    |
| Систем за електронско подношење захтева (е- Порекло)                                                                                                    |
|                                                                                                    |

| Uputstvo za korisnike: Podnošenje zahteva za OOP [E-OOP] |  |           |     |                              |  |  |  |  |  |
|----------------------------------------------------------|--|-----------|-----|------------------------------|--|--|--|--|--|
| Zadnja izmena                                            |  |           |     | 10.06.2019                   |  |  |  |  |  |
| Autor                                                    |  | Verzija : | 2.0 | Strana <b>20</b> / <b>20</b> |  |  |  |  |  |